附件1

# 高新区(滨江)2023年度瞪羚企业

# 认定申报流程

申报网址: <u>http://218.108.205.61:8888/dlqysb/page/login</u> 建议使用谷歌浏览器登录

一、企业注册(如已有账号,可直接登录申请认定) 1、点击注册

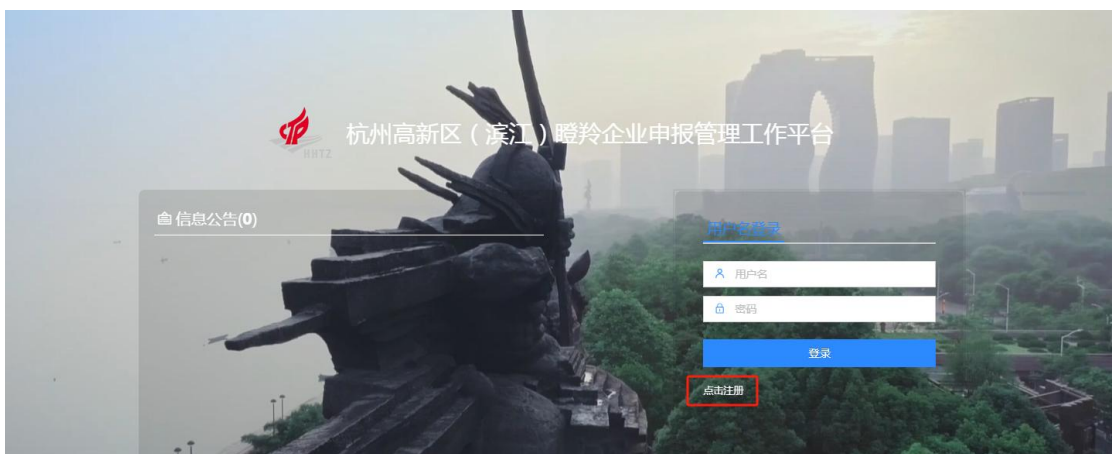

2、注册承诺

|                                              | 企业注册承诺书                                                                                                    |
|----------------------------------------------|----------------------------------------------------------------------------------------------------|
|                                              | 本企业了解相关政策、规定、管理结构和信息填报流程,基于对"杭州高新区(滨<br>江) 髋羚企业申报管理工作平台为"杭州高新区(滨江) 髋羚企业申报管理工作平<br>谷华的注册用户,并作出如下承诺:<br>一、在注册过程中将真实、准确地填报企业信息并对该信息的真实性承担法律责<br>任。<br>二、在成为"杭州高新区(滨江) 瞪羚企业申报管理工作平台"的注册用户后,愿<br>通过电子邮件,手机、短信和电话等方式获得相关通知信息,并承诺按要求通过网<br>络完全认定申报材料的上报工作。 |
| N. A. B. B. B. B. B. B. B. B. B. B. B. B. B. | □ 集已仔细间读并接受企业注册示该书<br>截型(Alt + A)                                                                                                    |
|                                              | 1. ( 二) ( 二) ( 二) ( 二) ( 二) ( 二) ( 二) ( 二)                                                                                                    |

## 3、联系人登记

|                     | 企业联系人注册登记                                                     |
|---------------------|---------------------------------------------------------------|
| (企业联系人或法人)*手机号:     | 请输入手机 发送验证码                                                   |
| 验证码:                |                                                               |
| *真实姓名:              | 请输入联系人姓名                                                      |
| 所在单位:               | 请输入所在单位                                                       |
| 所属职务:               | 请输入所履职务                                                       |
| *邮箱:                | 请输入联系人邮箱                                                      |
| '密码:                | 密码长度8到20位,由数字和字母组成                                            |
| •确认密码:              | 两次密码请保持一致                                                     |
| sBithniki .         | 上-步 下-步                                                       |
| <b>温馨提雅</b> 为保证测念效果 | 建议分辨率高于1366×768,请使用chrome测览器(下载chrome),或使用ie9以上版本测览器(下数iE11)。 |

4、企业注册

| 96 *L×18H10H3 · |       |        |   | "正业百何": |          |              |
|-----------------|-------|--------|---|---------|----------|--------------|
| *所属行业:          | 请选择 * | 请选择  ▼ |   | *营业执照:  |          |              |
|                 | 请选择 * |        |   |         |          | the start of |
| *登记机关:          | 请选择   |        | * |         |          | 点击上          |
| *法定代表人姓名:       |       |        |   |         | 传图片      |              |
| *成立日期:          |       |        |   |         |          |              |
| *企业地址:          |       |        |   | 注册资本:   | 请填写阿拉伯数字 | 万人民币 🗸       |
|                 |       |        |   |         |          |              |

# 二、用户登录

用户名登录。用户名为统一社会信用代码, 密码登录。

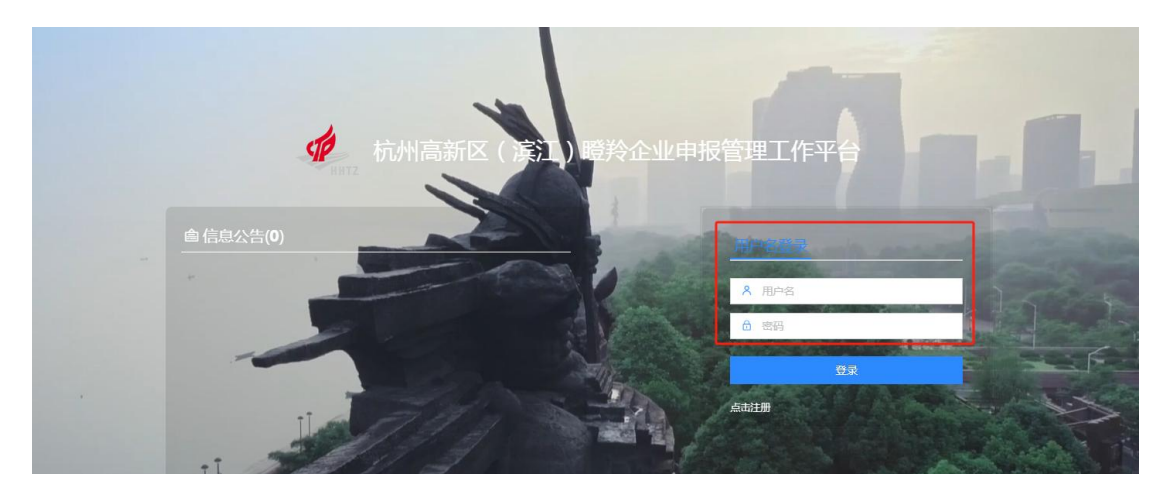

### 三、企业信息修改

1.若企业名称、实际办公地址发生变化,请修改为新的企业名称和办公地址,并上传新的营业执照。

| 醫羚企业申报管理系统 |                           |                        |            |    |      |         |              | 20 🔽      | SHT   | Ċ     |
|------------|---------------------------|------------------------|------------|----|------|---------|--------------|-----------|-------|-------|
| 通知公告       |                           | _                      |            |    |      |         |              |           |       |       |
| 用户管理       | 搜索登录名、姓4                  | 名、电话、手机 Q 查述           | 9          |    |      |         |              |           |       |       |
| 企业用户管理     |                           | 我的的事件<br>我名(统一信用代码)    | 企业名称       | 姓名 | 手机   | 是否可用    | 操作           |           |       |       |
| 政策兑现 〈     |                           |                        |            | -  | -    | 使用      |              | 时记录 网络改信息 |       |       |
| 项目认定(      | 目示第1到第0条记                 | 「豆」 白土 0 名记忌 毎市目示      | 15. 条记录    |    |      |         |              |           | e c 1 |       |
| 文件下载(      | 3003 Ode 1, 32746 0, 3216 | THE FORT A TRICK MOUTH | 13 * TALAR |    |      |         |              |           |       |       |
|            |                           |                        |            |    |      |         |              |           |       |       |
| 修改信息       |                           |                        |            |    |      |         |              |           | _     | - 🛛 × |
| 修改企业信息・    |                           |                        |            |    |      |         |              |           |       | *     |
|            |                           |                        |            |    |      |         |              |           |       |       |
| *统一社会信用代码: |                           |                        |            |    | *848 | Adda :  |              |           |       |       |
| *企业名称:     |                           |                        |            |    |      |         |              |           | . /   |       |
|            |                           |                        |            |    |      |         |              |           |       |       |
| *法定人姓名:    | -                         |                        |            |    |      |         |              |           |       |       |
|            |                           |                        |            |    |      |         |              |           |       |       |
| 注册变本:      | _                         |                        |            |    |      |         |              |           |       |       |
| *成立日期:     | -                         |                        |            |    | *企业地 | etu:    |              |           |       |       |
|            |                           |                        | 2          |    |      |         |              |           |       | _     |
| *所属行业:     | 其他                        | ▼ 其他                   | ٣          |    | 登记机  | N关: 杭州市 | 市高新区(滨江)市场监督 | 管理局       |       | Υ.    |
|            | 其他                        | *                      |            |    |      |         |              |           |       |       |
| 备注信息:      |                           |                        |            |    |      |         |              |           |       |       |
|            |                           |                        |            |    |      |         |              |           |       |       |
| 修改用户信息:    |                           |                        |            |    |      |         |              |           |       |       |
|            |                           |                        |            |    |      |         |              |           | 确定    | 关闭    |

2. 若项目申报的联系人发生变化,请修改为新的联系人和联系 电话,修改后可以用新的电话、验证码登录。

| 修改信息    |                                                          |        |           | - 🛛 ×                                                                                                    |
|---------|----------------------------------------------------------|--------|-----------|----------------------------------------------------------------------------------------------------|
| 注册资本:   | (jm                                                      |        |           |                                                                                                    |
| *成立日期:  |                                                          |        | *企业地址:    |                                                                                                    |
| *所属行业:  | 其他         ▼         其他         ▼           其他         ▼ |        | 登记机关:     | 杭州市高新区 ( 演江 ) 市场监督管理局 🛛 🔻                                                                                       |
| 备注信息:   |                                                          |        |           | li li                                                                                                    |
| 修改用户信息: |                                                          |        |           |                                                                                                    |
| *登录名:   | CROSSER .                                                | *姓名:   | 000       |                                                                                                    |
| 性别:     | 请选择 *                                                    | *是否可用: | 🕑 使用 🗌 禁! | 用"使用"代表此账号允许登陆,"禁用"则表示此账号不允许登陆                                                                                  |
| *用户类型:  |                                                          | *邮箱:   |           | - Annota - Annota - Annota - Annota - Annota - Annota - Annota - Annota - Annota - Annota - Annota - Annota - A |
| *手机:    |                                                          | *上级主管: |           |                                                                                                    |
|         |                                                          |        |           | <b>确</b> 定 关闭                                                                                                   |

# 3.修改密码

| 瞪羚企业申报管理系统 |        |                       |            |       |               |      |          | ڻ <mark>ک</mark> 📭 🔍 |
|------------|--------|-----------------------|------------|-------|---------------|------|----------|----------------------|
| 通知公告       |        |                       | _          |       |               |      |          | 修改密码                 |
| 用户管理 ~     | 搜索登录   | 名、姓名、电话、手机 Q 鱼        | ឲ្យ        |       |               |      |          | 修改头像                 |
| 企业用户管理     | © 我最佳月 | B ①批量第用 ①导出           |            |       |               |      |          | 个人资料                 |
| 政策兑现 〈     |        | 登录名(统一信用代码)           | 企业名称       | 姓名    | 手机            | 是否可用 | 操作       |                      |
| 项目认定 《     |        |                       |            | inii. | CONTRACTOR OF | 使用   | Q用户信息 Q历 | 史记录 《修改信息            |
| *****      | 显示第1到  | 第 0 条记录,总共 0 条记录 每页显示 | 示 15 - 祭记录 |       |               |      |          | C ( 1 ) »            |
| X行下版 (     |        |                       |            |       |               |      |          |                      |
|            |        |                       |            |       |               |      |          |                      |
|            |        |                       |            |       |               |      |          |                      |
| 修改密码       |        |                       |            |       |               |      |          | - 🛛 ×                |
|            |        |                       |            |       |               |      |          |                      |
|            |        |                       |            |       |               |      |          |                      |
|            | ▲日家花   | д.                    |            |       |               |      |          |                      |
|            | HUH    | 3.                    |            |       |               |      |          |                      |
|            |        |                       |            |       |               |      |          |                      |
|            |        | <u>.</u>              |            |       |               |      |          |                      |
|            | *新密码   | 当:                    |            |       |               |      |          |                      |
|            |        |                       |            |       |               |      |          |                      |
|            |        |                       |            |       |               |      |          |                      |
|            | *确认新题  | 8码:                   |            |       |               |      |          |                      |
|            |        |                       |            |       |               |      |          |                      |
|            |        |                       |            |       |               |      |          |                      |
|            |        |                       |            |       |               |      |          |                      |
|            |        |                       |            |       |               |      |          |                      |
|            |        |                       |            |       |               |      |          |                      |
|            |        |                       |            |       |               |      |          |                      |
|            |        |                       |            |       |               |      |          |                      |
|            |        |                       |            |       |               |      |          |                      |
|            |        |                       |            |       |               |      |          |                      |
|            |        |                       |            |       |               |      |          |                      |
|            |        |                       |            |       |               |      |          |                      |
|            |        |                       |            |       |               |      |          |                      |
|            |        |                       |            |       |               |      |          |                      |
|            |        |                       |            |       |               |      |          | 确宁 关闭                |
|            |        |                       |            |       |               |      |          | WELCE XPU            |
|            |        |                       |            |       |               |      |          |                      |

## 四、相关资料下载

瞪羚企业政策、**2023 年度瞪羚企业认定申报通知**、申报 流程可在此处下载。

| 通知公告 |    |                                                        |                                 |       |      |            |           |
|------|----|--------------------------------------------------------|---------------------------------|-------|------|------------|-----------|
| 用户管理 | *  | □ → 文件管理<br>2021年度證券企业<br>2022年度證券企业                   | 综合条件搜索 Q 查询                     |       |      |            |           |
| 政策兑现 | ٠. | <ul> <li>□ 2022年度申报通知</li> <li>□ 2023年度申报通知</li> </ul> | 文件名称◆                           | 文件类型♀ | 上传者◆ | 上传时间 \$    | 操作        |
| 项目认定 | <  |                                                        | 关于组织申报2023年度整羚企业的通知.pdf         | pdf   | 区经信局 | 2024-04-08 | ۵.        |
| 文件下载 | ~  |                                                        | 高新区(演江)2023年度雅羚企业认定申报流程.pdf     | pdf   | 区经信局 | 2024-04-08 | *         |
| 文件共享 |    |                                                        | 关于支持髓羚企业加快发展的实施意见.pdf           | pdf   | 区经信局 | 2024-04-08 | *         |
|      |    |                                                        | 显示第1到第3条记录,总共3条记录 每页显示 15 * 条记录 |       |      |            | ≪ < 1 > ≫ |

#### 五、2023年度瞪羚企业认定申请

1、点击 2023 年认定申请,添加新的认定申请。

| 瞪羚企业申报管理系统                                                              |                                         | 20 | 4 | 2 | 557 I |     | ტ |
|-------------------------------------------------------------------------|-----------------------------------------|----|---|---|-------|-----|---|
| 通知公告                                                                    | 1013988                                 |    |   |   |       |     |   |
| 用户管理 <                                                                  | 综合条件提表 Q.西海                             |    |   |   |       |     |   |
| 政策兑现 〈                                                                  | + 18301                                 |    |   |   |       |     |   |
| 项目认定 ~                                                                  | 企业名称 企业住址 申报时间 联系人 联系人电话 申报状态 审核结果      | 操作 |   |   |       |     |   |
| 2019年以急中期<br>2020年以急中期<br>2021年以急中期<br>2023年以急中期<br>2028年以急中期<br>文件下載 《 | 显示解 1 對解 0 亲记载 4 息共 0 亲记载 梅页显示 15 * 新记录 |    |   | × | 1     | > > |   |

#### 2、填报数据。

(1)选择是否为国家高新技术企业、是否为规上企业、以及 是否为专精特新企业(包括国家级单项冠军、省级隐形冠军、 国家级专精特新"小巨人"企业和省级专精特新企业)。

(2)填报 2021 年-2023 年营业收入、利润和研发费用,其中, 营业收入和利润总额以年度审计报告核定数为准,研发费用以 研发费用加计扣除审计报告中允许加计扣除的研发费用总金 额核定数为准,结果均四舍五入保留两位小数。

(3) 根据实际经营地址选择所属街道、产业平台。

(4)填写 2023 年 12 月社保在册人数,原则上要求在杭州市 内缴纳社保,不包括外协、外包、代缴、实习生等人员。(5)根据实际填写迁入滨江区的时间。

| *企业名称:                  | 100                                    |                 |                                        |                 |                                                              |
|-------------------------|----------------------------------------|-----------------|----------------------------------------|-----------------|--------------------------------------------------------------|
| *企业地址:                  | 101                                    |                 |                                        |                 |                                                              |
| *从事产业:                  |                                        |                 |                                        |                 |                                                              |
| *法人代表:                  | 81                                     | *联系人:           |                                        | *手机:            | -                                                            |
| *国家高新技术企业:              | 清选择 ▼                                  | *是否规上企业:        | 请选择 v                                  | *是否专有特新企业:      | 非专精特新企业<br>国家级单项冠军<br>省级隐形冠军<br>国家级专精特新"小巨人"企业<br>省级专精特新中小企业 |
| *2021年营业收入(万元):         | 以万元为单位,保留两位小数<br><b>土</b> 长传2021年度审计报告 | *2022年营业收入(万元): | 以万元为单位,保留两位小数<br><b>土</b> 上传2022年度审计报告 | *2023年营业收入(万元): | 以万元为单位,保留两位小数<br><b>土上传2023年度审计报告</b>                        |
| 021年-2023年营业收入复合<br>长率: | 2000<br>96                             | 成立时间:           | 1                                      | 社会信用代码:         | 10.00                                                        |
| *2021年利润总额(万元):         | 以万元为单位,保留两位小数                          | *2022年利润总额(万元): | 以万元为单位,保留两位小数                          | *2023年利润总额(万元): | 以万元为单位,保留两位小数                                                |
| 2021年研发费用(万元):          | 以万元为单位,保留两位小数                          | *2022年研发费用(万元): | 以万元为单位,保留两位小数                          | *2023年研发费用(万元): | 以万元为单位,保留两位小数                                                |

(6) 填写主营业务或产品,用一句话表述。

|                        | ▲上传2021年研发加计扣除报告      |                  | ▲上传2022年研发加计扣除报告 |        | ▲上传2023年研发加计扣除报告 |
|------------------------|-----------------------|------------------|------------------|--------|------------------|
| *所属街道/平台:              | 请选择 v<br>请按实际经营管辖地址选择 | *2023年12月社保在册人数: |                  | *迁入时间: |                  |
| *2023年研发费用占营业收入<br>比重: | 研发费用占营业收入比重           |                  |                  |        |                  |
| *主营业务或产品:              | 请输入主营业务或产品(一句话表述)     |                  |                  |        |                  |
| 备注:                    |                       |                  |                  |        | h                |
| *企业简介:                 | ▲上传企业简介(word版本)       |                  |                  |        |                  |
| *认定申请表:                | 上传认定申请表(盖章扫描件)        |                  |                  |        |                  |

3、上传审计报告。上传 2021-2023 年的年度审计报告和研发 费用加计扣除审计报告,要求为 PDF 盖章扫描件。

| *2021年营业收入(万元):           | 以万元为单位,保留两位小数    | *2022年营业收入(万元): | 以万元为单位,保留两位小数    | *2023年营业收入(万元): | 以万元为单位,保留两位小数    |
|---------------------------|------------------|-----------------|------------------|-----------------|------------------|
|                           | ▲上传2021年度审计报告    |                 | 土上传2022年度审计报告    |                 | 土上传2023年度审计报告    |
| 2021年-2023年营业收入复合<br>增长率: | %                | 成立时间:           |                  | 社会信用代码:         |                  |
| *2021年利润总额(万元):           | 以万元为单位,保留两位小数    | *2022年利润总额(万元): | 以万元为单位,保留两位小数    | *2023年利润总额(万元): | 以万元为单位,保留两位小数    |
| *2021年研发费用(万元):           | 以万元为单位,保留两位小数    | *2022年研发费用(万元): | 以万元为单位,保留两位小数    | *2023年研发费用(万元): | 以万元为单位,保留两位小数    |
|                           | ▲上传2021年研发加计扣除报告 |                 | 土上传2022年研发加计扣除报告 |                 | ▲上传2023年研发加计扣除报告 |

4、上传企业简介。企业简介内容包括企业基本情况、主要技 术和产品、行业竞争力、发展规划等,要求格式为 word 版本。

| *所属街道/平台:              | 请选择 ▼<br>请按实际经营管辖地址选择 | *2023年12月社保在册人数: | *迁入时问: | <b></b>    |
|------------------------|-----------------------|------------------|--------|------------|
| *2023年研发费用占营业收入<br>比重: | 研发费用占营业收入比重           |                  |        |            |
| *主营业务或产品:              | 清输入主营业务或产品(一句话表述)     |                  |        |            |
| 备注:                    |                       |                  |        |            |
| *企业简介:                 | ▲上传企业简介(word版本)       |                  |        |            |
| *认定申请表:                | ▲上传认定申请表(盖章扫描件)       |                  |        |            |
|                        |                       |                  | 打印从    | 定申请表 保存 关闭 |

5、打印认定申请表。核实认定申请表中的数据,确认无误后, 打印认定申请表,并由法人签字(或签章)并加盖企业公章。

| 201. UND 201                       |                                                                                                  |                       |                   |  |  |  |  |  |
|------------------------------------|--------------------------------------------------------------------------------------------------|-----------------------|-------------------|--|--|--|--|--|
| £                                  | 法人代表                                                                                             |                       | 所属街道/平台           |  |  |  |  |  |
| 5                                  | 手机                                                                                               | 1000                  | 2023年12月社保在册人数    |  |  |  |  |  |
|                                    | 2022年著业收入<br>(万元)                                                                                |                       | 2023年着业收入<br>(万元) |  |  |  |  |  |
|                                    | 2022年利润<br>(万元)                                                                                  |                       | 2023年利润<br>(万元)   |  |  |  |  |  |
|                                    | 2022年研发费用<br>(万元)                                                                                |                       | 2023年研发费用<br>(万元) |  |  |  |  |  |
|                                    | 是否规上企业                                                                                           |                       | 是否专精特新企业          |  |  |  |  |  |
|                                    | %                                                                                                | 2023年研发费用占者业收入比重      |                   |  |  |  |  |  |
|                                    |                                                                                                  |                       |                   |  |  |  |  |  |
| 法性负责,如虚假填报骗取财;<br>(这次) # B 乙炔乙、含素及 | 及补助资金,愿意承担相应法律责任                                                                                 | Eo<br>Eo              | 医子道法疗法            |  |  |  |  |  |
| 《茶件》及成个外型,预告外。                     | uare, nfrancanears                                                                               | 2.北区秋川州州城武司秋八市庄州志坝大市; | T MALDT &         |  |  |  |  |  |
|                                    |                                                                                                  |                       | 法人签字(或签章):        |  |  |  |  |  |
|                                    | :<br>注<br>注<br>注<br>注<br>注<br>注<br>注<br>注<br>注<br>注<br>注<br>注<br>注<br>注<br>注<br>注<br>注<br>注<br>注 |                       |                   |  |  |  |  |  |

6、上传认定申请表。认定申请表由法人签字(签章)并加盖 企业公章后上传,要求为 PDF 盖章扫描件。

| *所属街道/平台:              | 请选择 <b>v</b><br>请按实际经营管镭地址选择 | *2023年12月社保在册人数: | *迁入时间: |         |    |    |
|------------------------|------------------------------|------------------|--------|---------|----|----|
| *2023年研发费用占营业收入<br>比重: | 研发费用占营业收入比重                  |                  |        |         |    |    |
| *主营业务或产品:              | 请输入主营业务或产品(一句话表述)            |                  |        |         |    |    |
| 备注:                    |                              |                  |        |         |    |    |
| *企业简介:                 | ▲上传企业简介(word版本)              |                  |        |         |    |    |
| *认定申请表:                | ▲上传认定申请表(盖章扫描件)              |                  |        |         |    |    |
|                        |                              |                  | ŧ      | J印认定申请表 | 保存 | 关闭 |

7、房租补贴预申报。

在选择"是否为专精特新企业"时,如果选择了"否",则无 法进行房租补贴预申报,将会在通过认定后另行组织申报;如 果选择了"省级专精特新"等专精特新类别,则可以进行房租 补贴预申报,预申报流程如下所示。

(1)点击房租申报,新增房租补贴。按照合同逐条添加房租, 补贴房租周期为 2023 年 1 月 1 日至 2023 年 12 月 31 日。原则 上以一份合同为一条上传,同一份合同内租金浮动的可以分条 上传。

|         | 认定申请表: | L 上传认定申请表( | 盖章扫描件 | )   |      |            |         |            |          |    |    |
|---------|--------|------------|-------|-----|------|------------|---------|------------|----------|----|----|
| 房租补贴预申报 |        |            |       |     |      |            |         |            |          |    |    |
| 房租申报    |        |            |       |     |      |            |         |            |          |    |    |
| 田定物市    | 租房类型   | 租房面积(平     | 起始日   | 结束日 | 租房天数 | 租房单价 (天)平方 | 补贴面积(平方 | 补贴单价 (天/平方 | 租房补贴(万元) | 状态 | 操作 |

(2)填写"租房地址",选择"租房类型"。行政办公、研发区域选择研发办公用房,生产区域选生产用房。

| *租房地址:              |                                                                   | *租房类型:              | 请选择        |  |
|---------------------|-------------------------------------------------------------------|---------------------|------------|--|
| *起始日期:              | 2023-01-01                                                        | *结束日期:              | 2023-12-31 |  |
| *租房面积<br>(平方米):     |                                                                   | *租房天数(天):           | 365        |  |
| ]房单价<br>元/平方米/天 ) : | 按月计算租金的按〔每月租金单价~12/306〕换算成租房单价,按季度、按年度计算租金的以此类推,单价按保留至小数点后两位并抹零填写 | *补贴单价<br>(元/平方米/天): |            |  |
| 相房合同:               | 土持文件                                                              | *发票:                | ▲上传文件      |  |
| <b>*</b> 银行支付凭证:    | <b>土</b> 上传文件                                                     | 备注信息:               |            |  |

(3)选择租房的起始日期和结束日期,自动生成租房天数。 填写租房面积、租房单价,自动生成补贴单价。如为研发办公 用房,租房单价高于2元时核定补贴单价为1.6元,租房单价 低于2元时核定补贴单价为租房单价的80%。如为生产用房, 租房单价高于1元时核定补贴单价为0.8元,租房单价低于1 元时核定补贴单价为租房单价的80%。

关闭

确定

| 曾租房补贴                 |                                                                   |                     |               | - 2 |
|-----------------------|-------------------------------------------------------------------|---------------------|---------------|-----|
| *租房地址:                |                                                                   | *租房类型:              | 请选择           |     |
| *起始日期:                | 2023-01-01                                                        | *结束日期:              | 2023-12-31    |     |
| *租房面积<br>(平方米):       |                                                                   | *租房天数(天):           | 365           |     |
| 租房单价<br>( 元/平方米/天 ) : | 按月计算租金的按〔每月租金单价~12/306〕换算成租房单价,按季度、按年度计算租金的以此类推,单价按保留至小数点后两位并抹零填写 | *补贴单价<br>(元/平方米/天): |               |     |
| *租房合同:                | <b>土上传文件</b>                                                      | *发票:                | <b>土</b> 上传文件 |     |
| *银行支付凭证:              | ▲上传文件                                                             | 备注信息:               |               |     |

(4)按要求上传租房合同、发票和银行支付凭证后,点击确定。租房合同要求为本公司签订。发票和银行支付凭证要求覆盖申报房租的全部日期。发票和银行支付凭证无需加盖企业公章,请尽量上传原件,保证材料清晰度。

| 新增租房补贴              |                                                                           |                     |               | - 🛛 × |
|---------------------|---------------------------------------------------------------------------|---------------------|---------------|-------|
| *租房地址:              |                                                                           | *租房类型:              | 请选择           | •     |
| *起始日期:              | 2023-01-01                                                                | *结束日期:              | 2023-12-31    |       |
| *租房面积<br>(平方米):     |                                                                           | *租房天数(天):           | 365           |       |
| *租房单价<br>(元/平方米/天): | 按月计算租金的按〔每月租金单价~12/306〕换算成租房单<br>价,按季度、按年度计算租金的以此类推,单价按保留至小<br>数点后两位并抹零填写 | *补贴单价<br>(元/平方米/天): |               |       |
| *租房合同:              | <b>土</b> 上传文件                                                             | *发票:                | <b>土</b> 上传文件 |       |
| *银行支付凭证:            | ▲上传文件                                                                     | 备注信息:               |               | k     |

确定 关闭

关闭

确定

(5) 查看预计可享受的房租补贴

| 房租补贴预申报 |      |                  |          |          |             |                      |                  |                      |           |    |    |
|---------|------|------------------|----------|----------|-------------|----------------------|------------------|----------------------|-----------|----|----|
| 房租申报    |      |                  |          |          |             |                      |                  |                      |           |    |    |
| 租房地址    | 租房类型 | 租房面积 ( 平<br>方米 ) | 起始日<br>期 | 结束日<br>期 | 租房天数<br>(天) | 租房单价 ( 天/平方<br>米/元 ) | 补贴面积 ( 平方<br>米 ) | 补贴单价 ( 天/平方<br>米/元 ) | 租房补贴 (万元) | 状态 | 操作 |
|         |      |                  | 100      | 100      | :           | 10                   |                  | 100                  |           | 7  |    |

# 8、保存填报信息,点击保存。

| *所属街道/平台:              | 请选择 v<br>请按实际经营管镭地址选择 | *2023年12月社保在册人数: | *迁入时间: |              |   |
|------------------------|-----------------------|------------------|--------|--------------|---|
| *2023年研发费用占营业收入<br>比重: | 研发费用占营业收入比重           |                  |        |              |   |
| *主营业务或产品:              | 请输入主营业务或产品(一句话表述)     |                  |        |              |   |
| 备注:                    |                       |                  |        |              | 2 |
| *企业简介:                 | ▲上传企业简介(word版本)       |                  |        |              |   |
| *认定申请表:                | ▲ 上传认定申请表(盖章扫描件)      |                  |        |              |   |
|                        |                       |                  | Ŧ      | I印认定申请表 保存 关 | đ |

9、提交认定申请,确认所有资料准确无误填写并上传后,点击"提交"。

| 企业名称 | 企业住址 | 申报时间 | 联系人   | 联系人电话 | 申报状态 | 审核结果 | 操作         |
|------|------|------|-------|-------|------|------|------------|
|      |      |      | 278 S |       |      |      | Q G B G 提交 |